# EPSON STYLUS CX5200 **Guide d'installation**

**EPSON** 

Français

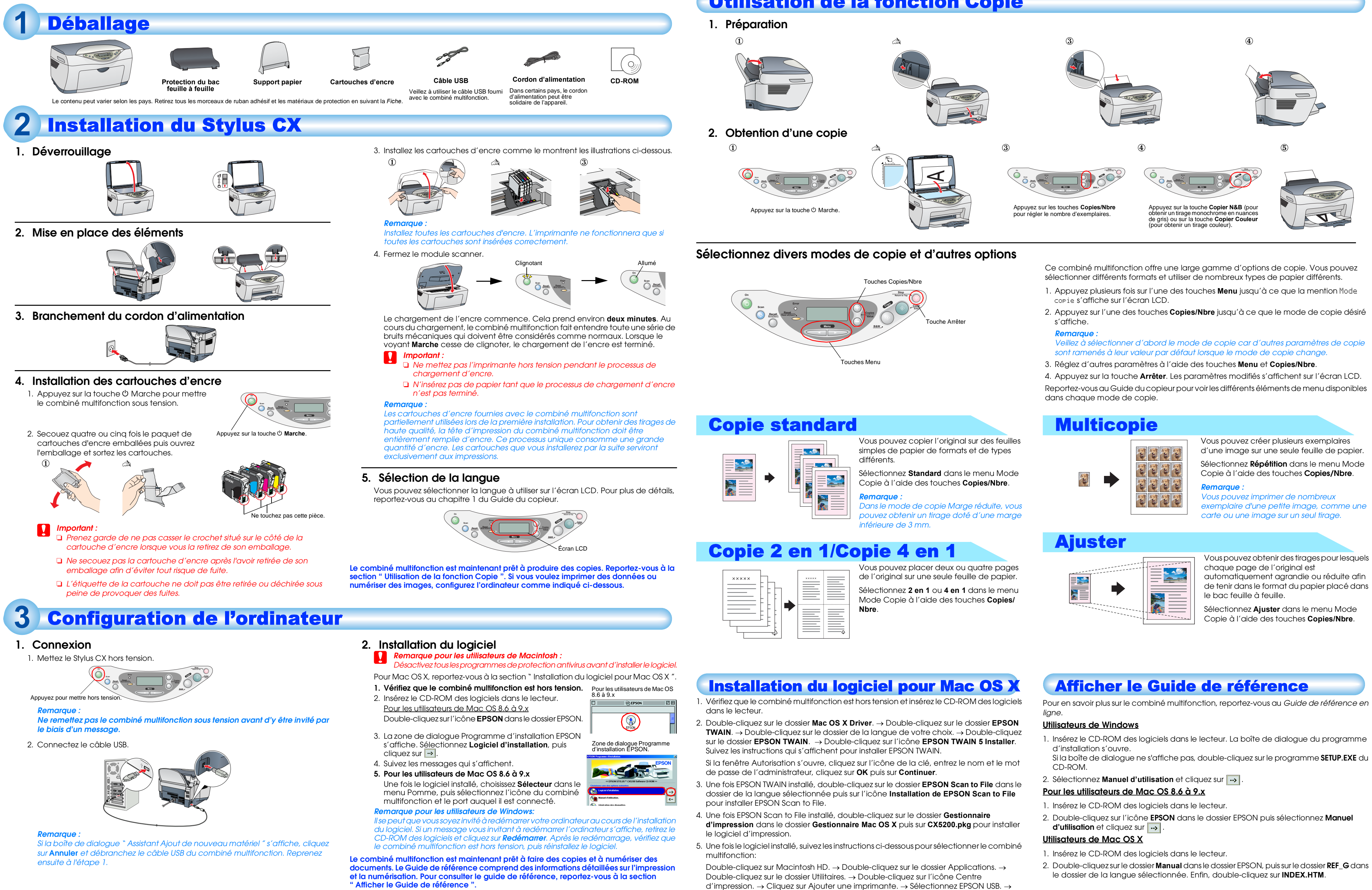

Indications Important et Remarques

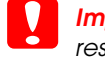

Important Mise en garde à respecter pour éviter d'endommager votre équipement.

**Remarques** Informations importantes et conseils utiles sur le fonctionnement du combiné multifonction.

## **Utilisation de la fonction Copie**

- Sélectionnez le combiné multifonction. → Cliquez sur Ajouter